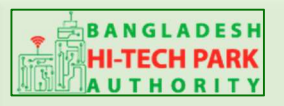

**Bangladesh Hi-Tech Park Authority** 

Welcome to One Stop Service (OSS)

## BHTPA One Stop Service (OSS) Portal (ossbhtpa.gov.bd)

ব্যবহারিক নির্দেশিকা

## **OSS Login**

[সকল ব্যবহারকারীদের ব্যবহারের জন্য]

সংস্করণ ০.১.৩

বাংলাদেশ হাই-টেক পার্ক কর্তৃপক্ষ

তথ্য ও যোগাযোগ প্রযুক্তি বিভাগ

<u>উন্নয়নে</u> বিজনেস অটোমেশন লিঃ

এসটিপি-১, বিডিবিএল ভবন (৯ম তলা), ১২ কাওরান বাজার, ঢাকা-১২১৫ ফোনঃ +৮৮০৯৬০২৬৬৭৭৬-৭, ৯১৩৪৫১০, ৯১৩৪৫১১, ফ্যাক্সঃ ৯১৪৩৬৫৬ Web: www.batworld.com

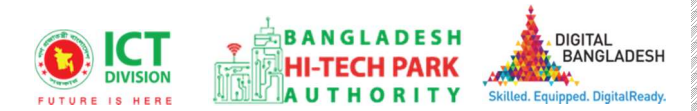

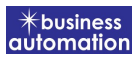

### সুচীপত্রঃ

| ১. OSSPID (One Stop Service Personal ID) তৈরি | 3  |
|-----------------------------------------------|----|
| ۶. OSS Login                                  | 11 |
| ৩. রেজিস্ট্রেশন ফর্ম পূরণ                     |    |
| ٥.۵:- Investor                                |    |
| ૭.૨: Foreign Investor                         | 14 |
| ه.ه: Park Developer                           | 16 |
| -<br>ە.8: Trainee                             |    |
|                                               |    |

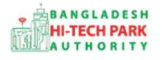

### ১. OSSPID (One Stop Service Personal ID) তৈরি

ধাপ-১.১: ট্রেনিং সিস্টেম ব্যবহারের জন্য প্রত্যেক ব্যবহারকারীর একটি User ID এবং Password থাকতে হবে। কোনো ব্যবহারকারীর User ID এবং Password না থাকে তবে User তৈরি করতে হবে। User তৈরি করার Active Email প্রয়োজন হবে।ইউজার আইডি তৈরি করার জন্য <u>https://ossbhtpa.gov.bd/</u> এই লিংকটি একটি ব্রাউজারে ব্রাউজ করতে হবে। তারপর Create OSSPID account বাটন ক্লিক করতে হবে।

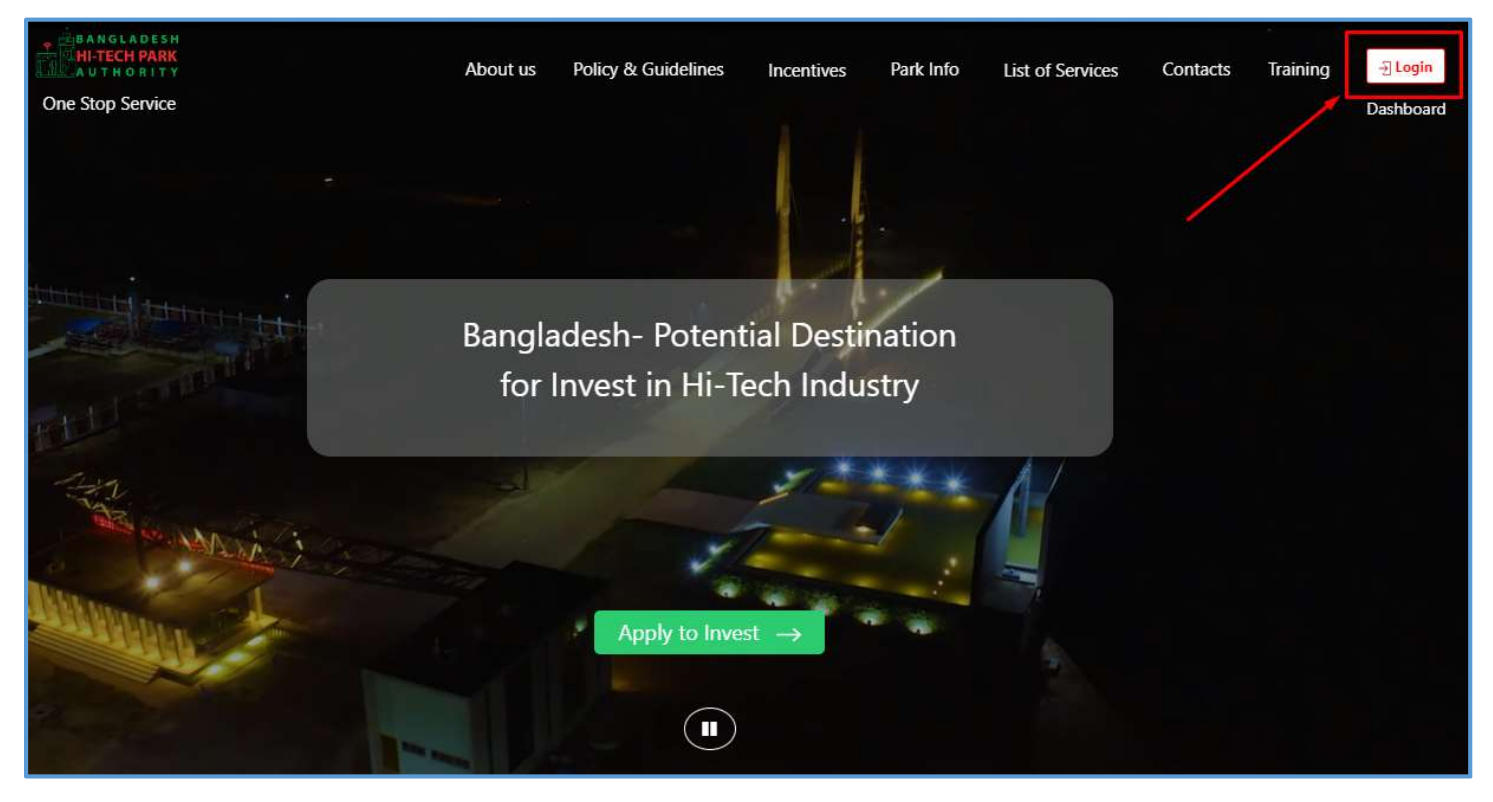

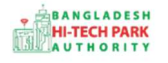

ধাপ-১.২: Create OSSPID account নিমোক্ত উইন্ডো পাওয়া যাবে। এই উইন্ডো থেকে Create Account অপশনে ক্লিক করতে হবে।

|                   | STAY IN OSSPID 🗸                        |      |
|-------------------|-----------------------------------------|------|
|                   |                                         |      |
|                   | OSSPID                                  |      |
|                   | Sign in                                 |      |
|                   | to continue to                          |      |
|                   | BANGLADESH<br>HI-TECH PARK<br>AUTHORITY |      |
|                   | ossbhtpa.gov.bd                         |      |
| Email             |                                         |      |
| Log in with Mobil | e                                       |      |
| Create account    |                                         | Next |
| Forgot password   | ?                                       |      |
| Learn More        |                                         |      |

# ধাপ-১.৩: Create OSSPID account বাটন ক্লিক করলে নিমোক্ত পেজ দেখাবে। যদি "Do you have any gmail / google business account?" Yes হয় তবে,

|                                          | 000110                                                                                 |  |
|------------------------------------------|----------------------------------------------------------------------------------------|--|
| Create OSSPID accour                     | nt                                                                                     |  |
| Do you have any email ad                 | dress ?                                                                                |  |
| ● Yes ○ No                               |                                                                                        |  |
|                                          |                                                                                        |  |
|                                          |                                                                                        |  |
| Do you have any gmail / g                | oogle business account ?                                                               |  |
| Do you have any gmail / g<br>● Yes  ○ No | oogle business account ?                                                               |  |
| Do you have any gmail / g<br>● Yes ○ No  | oogle business account ?                                                               |  |
| Do you have any gmail / g<br>● Yes  ○ No | oogle business account ?<br>Sign up with google                                        |  |
| Do you have any gmail / g<br>● Yes  ○ No | oogle business account ?<br>Sign up with google                                        |  |
| Do you have any gmail / g<br>● Yes ○ No  | oogle business account ?<br>Sign up with google<br>– One Account many portals –––––    |  |
| ● Yes ○ No<br>Bangladesh Investment      | oogle business account ?          Sign up with google         One Account many portals |  |

ধাপ-১.৩.১: উক্ত ডিভাইসে যদি মেইলটি লগইন করা থাকে তবে "Do you have any gmail / google business account?" এর Yes বাটন ক্লিক করতে হবে। Yes বাটন ক্লিক করলে নিমোক্ত পেজ আসবে। এই পেজ থেকে "Sign up with google" এ ক্লিক করতে হবে। Sign up with google এ ক্লিক করলে ঐ ডিভাইসে লগইন থাকা মেইলটি তে ক্লিক করতে হবে।

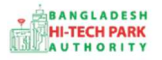

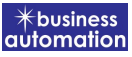

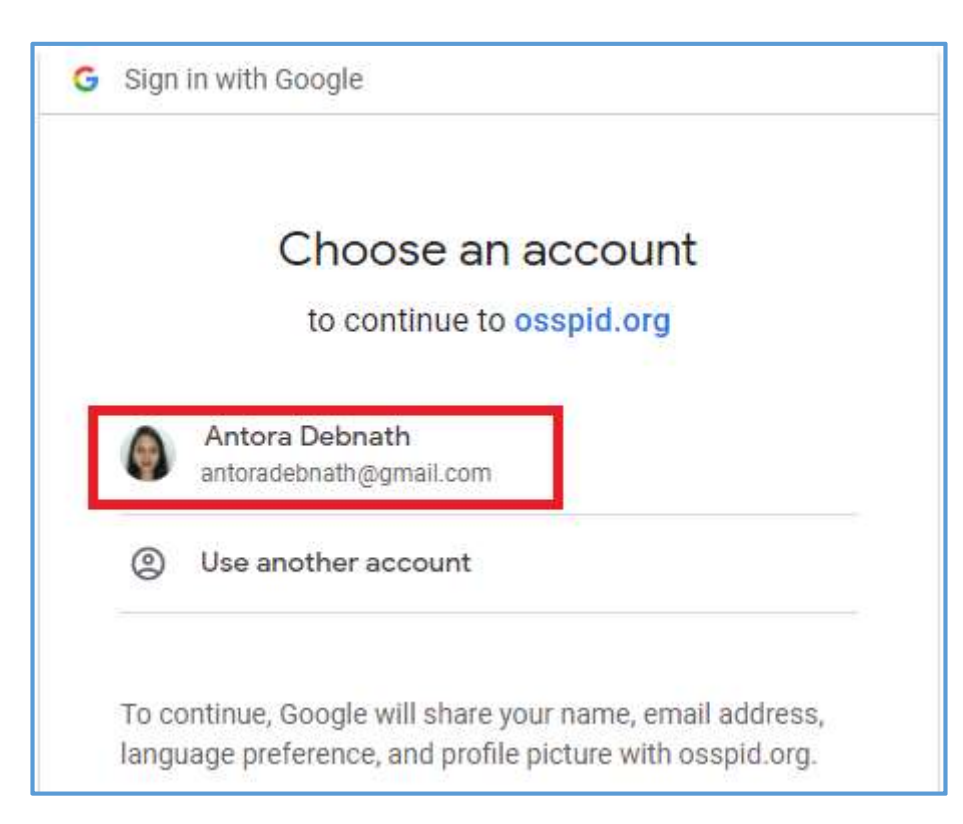

**ধাপ-১.৩.২:** উক্ত মেইলে ক্লিক করার পর নিম্নোক্ত উইন্ডো দেখা যাবে। এই উইন্ডো থেকে প্রয়োজনীয় তথ্য পূরণ করে "Sign Up" বাটনে ক্লিক করতে হবে।

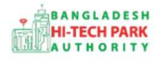

| Create OSSPID account                | OSSPID                                                                                                    |             |
|--------------------------------------|----------------------------------------------------------------------------------------------------|-------------|
| Dear Antora Debnath , your e<br>To c | email ( antoradebnath@gmail.com ) has been verified suc<br>complete registration please fill up input fields | cessfully . |
| - 1990 Ester valid makila av         | mbar.                                                                                                    | 2           |
| lame<br>Antora Debnath               |                                                                                                    |             |
| Select gender                        |                                                                                                    | Ý           |
| inter password                       |                                                                                                    | ۲           |
| Confirm password                     |                                                                                                    | ۲           |
|                                      |                                                                                                    |             |
| Sign in instead                      |                                                                                                    | Sign Up     |

ধাপ-১.৩.৩: "Sign Up" বাটন ক্লিক করার পর নিম্নোক্ত উইন্ডো দেখাবে, এবং "Account created successfully" মেসেজ দেখাবে। তারপর যে মেইল ব্যবহার করে ইউজার তৈরি করা হয়েছে এবং যে পাসওয়ার্ড নির্ধারণ করা দেওয়া হয়েছে সেটি ব্যবহার করে লগইন করতে হবে।

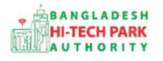

|                    | STAY IN OSSPID 🗸                        |      |
|--------------------|-----------------------------------------|------|
|                    | OSSPID                                  |      |
|                    | Sign in                                 |      |
|                    | to continue to                          |      |
|                    | BANGLADESH<br>HI-TECH PARK<br>AUTHORITY |      |
|                    | training-bhtpa.oss.net.bd               |      |
| Email              |                                         |      |
| Log in with Mobile |                                         |      |
| Create account     |                                         | Next |
| Forgot password?   |                                         |      |

ধাপ-১.৩.৪: Create OSSPID account বাটন ক্লিক করলে নিম্নোক্ত পেজ দেখাবে। যদি "Do you have any gmail / google business account?" No হয় তবে, ধাপ-১.৩.৫: যদি ঐ ডিভাইসে মেইলটি লগ ইন করা না থাকে তবে, নিম্নোক্ত উইন্ডো থেকে "Do you have any gmail / google business account?" এর No বাটন ক্লিক করতে হবে। No বাটন ক্লিক করলে নিম্নোক্ত পেজ আসবে। এই উইন্ডো থেকে প্রয়োজনীয় তথ্য পূরণ করে "Sign Up" বাটনে ক্লিক করতে হবে।

|                                          | USSPID                                 |
|------------------------------------------|----------------------------------------|
| Create OSSPID account                    | it                                     |
| Do you have any email add                | dress ?                                |
| • Yes O No                               |                                        |
| Do you have any gmail / go<br>O Yes 💿 No | oogle business account ?               |
| Enter valid email address                |                                        |
|                                          |                                        |
| = +880 • Enter valid mo                  | obile number                           |
|                                          |                                        |
| Name                                     |                                        |
| Name<br>Select gender                    |                                        |
| Name<br>Select gender<br>Sign in instead | Sign Up                                |
| Name<br>Select gender<br>Sign in instead | Sign Up<br>—— One Account many portals |

#### ধাপ-১.৩.৬: তারপর যে মেইল ব্যবহার করে ইউজার করা হয়েছিল সেই মেইলটি চেক করতে হবে। নিয়োক্ত উট্টলেখক চিলিত সংগ্রের জেরিছিকেশন লিংকে কিন করে জেরিছাই করতে হবে।

উইন্ডোতে চিহ্নিত অংশের ভেরিফিকেশন লিংকে ক্লিক করে ভেরিফাই করতে হবে।

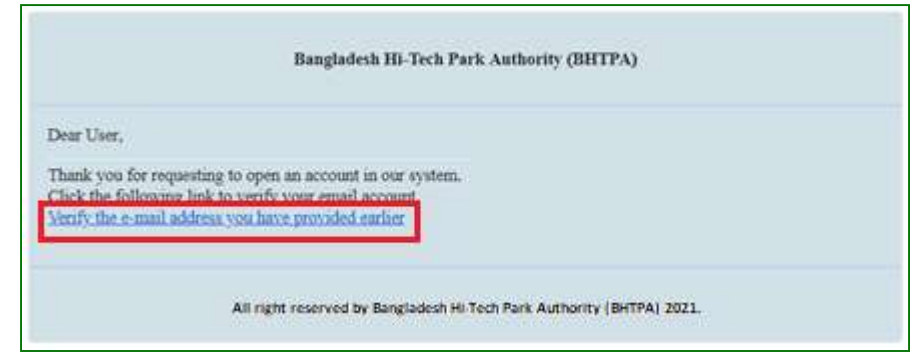

ধাপ-১.৩.৭: ভেরিফাই করার পর নিম্নোক্ত উইন্ডোতে চিহ্নিত অংশের একটি পাসওয়ার্ড পাওয়া যাবে।

|                                                                                                    | OSSPID                                                                        |
|----------------------------------------------------------------------------------------------------|-------------------------------------------------------------------------------|
|                                                                                                    | OSSPID System                                                                 |
| Dear User,                                                                                                    |                                                                               |
| Your Account has been activated.<br>Password of your account is <b>County parties</b><br>This password has been automatically generated<br>successfully login. | d from OSSPID system. For security purpose, please change this password after |
| Thank you,<br>OSSPID System                                                                                                    |                                                                               |
|                                                                                                    | Mail sent from: OSSPID                                                        |
|                                                                                                    | All right reserved by OSSPID                                                  |

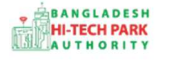

## ર. OSS Login

OSSPID একাউন্ট তৈরি করার পর <u>https://ossbhtpa.gov.bd</u> লিংকে প্রবেশ করে User ID (Mail) এবং Password দিয়ে লগ ইন করতে হবে।

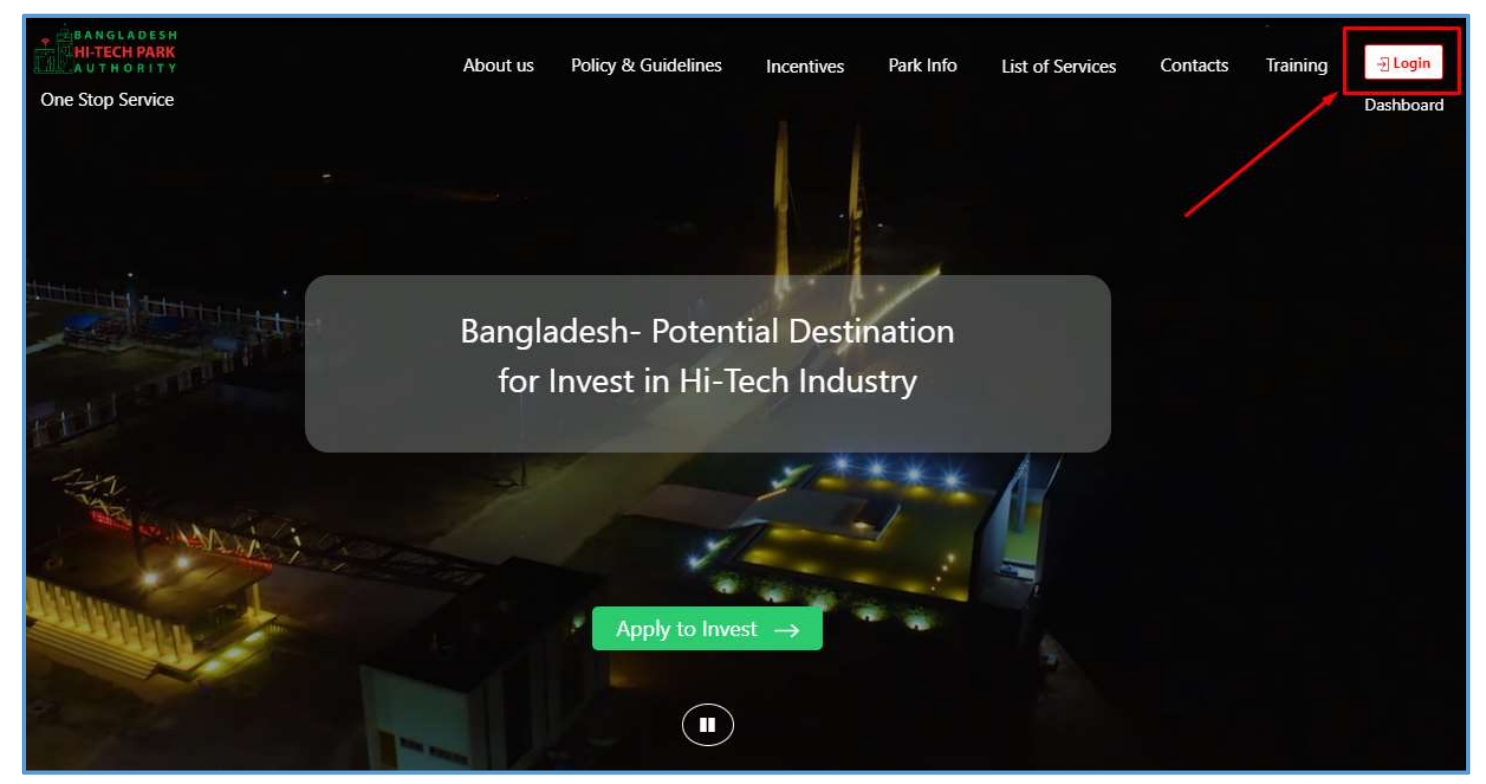

## ৩. রেজিস্ট্রেশন ফর্ম পূরণ

#### o.ა:- Investor

Sign up type যদি Investor (Local Investor) হয় তবে নিম্নোক্ত উইন্ডো দেখাবে এই উইন্ডো থেকে User Type Investor সিলেক্ট করতে হবে। User Type Investor সিলেক্ট করার পর এই ফর্মের তথ্যগুলি পূরণ করতে হবে।

|                                   | Sign                                                         | Jp Process      |
|-----------------------------------|--------------------------------------------------------------|-----------------|
| First Name *                      | Antora                                                       | 4               |
| Middle Name                       | Enter your Middle Name                                       | 4               |
| .ast Name *                       | Debnath                                                      |                 |
| ender *                           | Male O Female                                                |                 |
| gnup Type *                       | Local Investor                                               | ~               |
| /ser Type *                       | Investor                                                     | ~               |
| Organization Types :              | O Existing O New                                             |                 |
| Nationality *                     | Select One                                                   | ~               |
| dentification Type :              | Passport ONational ID                                        |                 |
| Passport No. *                    | Enter your Passport No.                                      |                 |
| Date of Disth                     |                                                              |                 |
| Jace of Birth                     | Pick from Calendar                                           | Ê               |
| Correspondent Address & Contact D | etails:                                                      |                 |
| country *                         | Select One                                                   | ~               |
| ty                                | Name of your state / division                                | Ŷ               |
| ate / Province                    | Enter your Province                                          | <b>\$</b>       |
| Idress Line 1*                    | Enter Road / Street Name / No.                               | A               |
| ddress Line 2                     | Enter House / Elst / Holding No.                             |                 |
| (IP / Post Code                   | Enter nouse / Fidt / Horuling NO.                            |                 |
| Mehile Number                     | Enter your Post Code                                         | <b>P</b>        |
| Mobile Number *                   | +880 • 1713858753                                            | C               |
| ax                                | Enter your Fax (If Any)                                      | i               |
| Email Address *                   | antoradebnath91@gmail.com                                    | 2               |
| Authorization letter *            | Choose file No file chosen                                   |                 |
|                                   | [Format: *.PDF   Maximum 3 MB, Application with Name & Signa | ture]           |
|                                   | I'm not a robot                                              |                 |
|                                   |                                                              | Privacy - Terms |
|                                   | s                                                            | ubinit          |
| Already have an account? L        | ogin                                                         |                 |

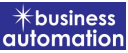

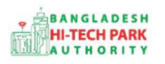

#### পূরণীয় তথ্যঃ

- First Name: First Name ইনপুট দিতে হবে।
- Middle Name: Middle Name ইনপুট দিতে হবে।
- Last Name: Last Name ইনপুট দিতে হবে।
- Gender: Gender নির্বাচন করতে হবে।
- Signup Type: Signup Type নির্বাচন করতে হবে।
- User Type: User Type নির্বাচন করতে হবে।
- Organization Types : Existing হলে সার্চ করতে হবে। New হলে Name ইনপুট দিতে হবে।
- Nationality: Nationality নির্বাচন করতে হবে।
- Identification Type : Passport / National ID নির্বাচন করতে হবে। এবং এই অনুযায়ী Passport / National ID No ইনপুট দিতে হবে।
- Date of Birth: Date of Birth Calendar থেকে নির্বাচন করতে হবে।
- Correspondent Address & Contact Details: Correspondent Address & Contact Details ইনপুট দিতে হবে।
- Country: Country নির্বাচন করতে হবে। বাংলাদেশ হলে,
- Name of your state / division: division নির্বাচন করতে হবে।
- District: District নির্বাচন করতে হবে।
- Address Line 1: Enter Road / Street Name / No. ইনপুট দিতে হবে।
- Address Line 2: Enter House / Flat / Holding No. ইনপুট দিতে হবে।
- ZIP / Post Code: Enter your Post Code ইনপুট দিতে হবে।
- Mobile Number: User তৈরি করার সময় যে মোবাইল নং ব্যবহার করা হয়েছে সেটি দেখাবে।(অপরিবর্তনীয়)
- Fax: ইনপুট দিতে হবে।
- Email Address: User তৈরি করার সময় যে মেইল এড্রেস ব্যবহার করা হয়েছে সেটি দেখাবে।(অপরিবর্তনীয়)
- Authorization letter: অথোরাইজেশন লেটার দিতে হবে। [Format: \*.PDF | Maximum 3 MB, Application with Name & Signature]
- reCATCHA পূরণ করে Submit করতে হবে।

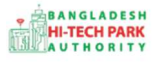

#### ৩.২: Foreign Investor

Sign up type যদি Foreign Investor হয় তবে নিম্নোক্ত উইন্ডো দেখাবে এই উইন্ডো থেকে User Type Investor/ Visa Assistance সিলেক্ট করতে হবে। User Type Investor/ Visa Assistance সিলেক্ট করার পর এই ফর্মের তথ্যগুলি পূরণ করতে হবে।

|                                   | Sign Up                                                       | Process                      |                                                                                                    |
|-----------------------------------|---------------------------------------------------------------|------------------------------|----------------------------------------------------------------------------------------------------|
| First Name *                      | Antora                                                        | 4                            | You can follow the steps below to sign up here with a Google account:                                                                                                    |
| Middle Name                       | Enter your Middle Name                                        | 4                            | <ol> <li>Click the read outcommon duppenent.</li> <li>If you are not signed into Google, you will need to sign-in first.</li> <li>If you are already signed into Google, then you need to authorize this</li> </ol>                                                                                                    |
| Last Name *                       | Debnath                                                       | 4                            | system from your google account.<br>4. After taking your primary information from Google, the system will<br>be a system will be a system to a system of the system will be a system will be a system of the system of the system of t                                                                                                    |
| Gender*                           | ● Male ○ Female                                               |                              | additional form, click on the "Submit" button.                                                                                                    |
| Signup Type *                     | Foreign Investor                                              | ~                            | Drag the marker to pick location from map *                                                                                                    |
| User Type *                       | Investor                                                      | ~                            | tikata Rd Dhaka Cantonment<br>Radiisson Blu Dhaka Unan Cantinatiya<br>Water Garden Pioneer Dental                                                                                                    |
| Organization Types :              | ○ Existing ○ New                                              |                              | adbarr gi orea<br>estituta ditodar<br>Lane - 3<br>Lane - 3<br>Lane - |
| Nationality *                     | Select One                                                    | *                            | BARIDHARA                                                                                                    |
| Identification Type :             | Passport ONational ID                                         |                              | KALACHANDPUR                                                                                                    |
| Passport No. *                    | Enter your Passport No.                                       | 2                            | id कोलाठामश्रुत shan Road E                                                                                                    |
| Date of Birth                     | Pick from Calendar                                            | Ê                            | lesh<br>lium United Hospital Limited                                                                                                    |
| Correspondent Address & Contact D | etails:                                                       |                              | Google Keyboard shortcuts Map data 62022 Terms of Use Report a map error                                                                                                    |
| Country*                          | Select One                                                    | *                            | What is an Authorization Letter ?<br>If anyone wants to work on behalf of an organization, the company's                                                                                                    |
| City                              | Name of your state / division                                 | 9                            | managing director / chief of the company will sanction a consent letter<br>printed on a Letter Head pad of the respective company.                                                                                                    |
| State / Province                  | Enter your Province                                           | <b>Q</b>                     |                                                                                                    |
| Address Line 1*                   | Enter Road / Street Name / No.                                | A                            |                                                                                                    |
| Address Line 2                    | Enter House / Flat / Holding No.                              | *                            |                                                                                                    |
| ZIP / Post Code                   | Enter your Post Code                                          | •                            |                                                                                                    |
| Mobile Number *                   | +880 • 1713858753                                             | L                            |                                                                                                    |
| Fax                               | Enter your Fax (If Any)                                       | Ê                            |                                                                                                    |
| Email Address *                   | antoradebnath91@gmail.com                                     | 2                            |                                                                                                    |
| Authorization letter *            | Choose file No file chosen                                    |                              |                                                                                                    |
|                                   | former in or langungers and abbreactor and using a signature! | -                            |                                                                                                    |
|                                   | I'm not a robot                                               | reCAPTCHA<br>Privacy - Terms |                                                                                                    |
|                                   | Submi                                                         | it                           |                                                                                                    |
| Already have an account? L        | ogin                                                          |                              |                                                                                                    |

14।OSS Login- ড্রাফট সংস্করণ -১.০.৩

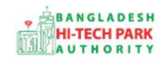

- পূরণীয় তথ্যঃ
- First Name: First Name ইনপুট দিতে হবে।
- Middle Name: Middle Name ইনপুট দিতে হবে।
- Last Name: Last Name ইনপুট দিতে হবে।
- Gender: Gender নির্বাচন করতে হবে।
- Signup Type: Signup Type নির্বাচন করতে হবে।
- User Type: User Type নির্বাচন করতে হবে। (Investor/ Visa Assistance)
- Organization Types : Existing হলে সার্চ করতে হবে। New হলে Name ইনপুট দিতে হবে।
- Nationality: Nationality নির্বাচন করতে হবে।
- Identification Type : Passport / National ID নির্বাচন করতে হবে। এবং এই অনুযায়ী Passport / National ID No ইনপুট দিতে হবে।
- Date of Birth: Date of Birth Calendar থেকে নির্বাচন করতে হবে।
- Correspondent Address & Contact Details: Correspondent Address & Contact Details ইনপুট দিতে হবে।
- Country: Country নির্বাচন করতে হবে।
- City: City
- Name of your state / division: State ইনপুট দিতে হবে।
- State / Province: State / Province ইনপুট দিতে হবে।
- Address Line 1: Enter Road / Street Name / No. ইনপুট দিতে হবে।
- Address Line 2: Enter House / Flat / Holding No. ইনপুট দিতে হবে।
- ZIP / Post Code: Enter your Post Code ইনপুট দিতে হবে।
- Mobile Number: User তৈরি করার সময় যে মোবাইল নং ব্যবহার করা হয়েছে সেটি দেখাবে।(অপরিবর্তনীয়)
- Fax: ইনপুট দিতে হবে।
- Email Address: User তৈরি করার সময় যে মেইল এড্রেস ব্যবহার করা হয়েছে সেটি দেখাবে।(অপরিবর্তনীয়)
- Authorization letter: অথোরাইজেশন লেটার দিতে হবে। [Format: \*.PDF | Maximum 3 MB, Application with Name & Signature]
- reCATCHA পূরণ করে Submit করতে হবে।

## ৩.৩: Park Developer

BANGLADESH HI-TECH PARK AUTHORITY

> Sign up type যদি **Park Developer**হয় তবে নিমোক্ত উইন্ডো দেখাবে এই উইন্ডো থেকে User Type **Park Developer** সিলেক্ট করতে হবে। User Type **Park Developer** সিলেক্ট করার পর এই ফর্মের তথ্যগুলি পূরণ করতে হবে।

|                                    | Sign Up Pr                                                        | ocess                    |                                                                                                    |
|------------------------------------|-------------------------------------------------------------------|--------------------------|----------------------------------------------------------------------------------------------------|
| First Name *                       | Antora                                                            | 4                        | You can follow the steps below to sign up here with a Google account:<br>1. Click the red button in the upper left.                                                                                                    |
| Middle Name                        | Enter your Middle Name                                            | 4                        | <ol> <li>If you are not signed into Google, you will need to sign-in first.</li> <li>If you are already signed into Google, then you need to authorize this</li> </ol>                                                                                                    |
| Last Name *                        | Debnath                                                           | 4                        | system from your google account.<br>4. After taking your primary information from Google, the system will<br>require some additional information. After properly filling the                                                                                                    |
| Gender*                            | ● Male ○ Female                                                   |                          | additional form, click on the "Submit" button.                                                                                                    |
| Signup Type *                      | Park Developer                                                    | ~                        | Drag the marker to pick location from map *                                                                                                    |
| User Type *                        | Park Developer                                                    | ~                        | tikata Rd Cantonment जिंका (जनानिवाज                                                                                                    |
| Organization Types :               | ○ Existing ○ New                                                  |                          | Water Garden<br>celevin groot<br>genting witcom<br>genting witcom<br>Lane - 2<br>Lane - 3<br>Lane - 4<br>Lane - 2<br>Lane - 3<br>Lane - 4<br>Lane - 3<br>Lane - 3<br>Lane - 3<br>Lane - 3<br>Lane - 4<br>Lane - 3<br>Lane - 3<br>Lane - 4<br>Lane - 3<br>Lane - 4<br>Lane - 4 |
| Nationality *                      | Select One                                                        | ~                        | Barlidhara                                                                                                    |
| Identification Type :              | Passport O National ID                                            |                          | KALACHANDPUR                                                                                                    |
| Passport No. *                     | Enter your Passport No.                                           | 2                        | कालाइमिश्व<br>अप्रमध्यम्बर्भव्य                                                                                                    |
| Date of Birth                      | Pick from Calendar                                                | Ê                        | Lesh Road No. Road No. Post No. Post No                                                                                                    |
| Correspondent Address & Contact De | tails:                                                            |                          | Google Report a map error                                                                                                    |
| Country *                          | Select One                                                        | ~                        | What is an Authorization Letter ?<br>If anyone wants to work on behalf of an organization, the company's                                                                                                    |
| City                               | Name of your state / division                                     | Ŷ                        | managing director / chief of the company will sanction a consent letter<br>printed on a Letter Head pad of the respective company.                                                                                                    |
| State / Province                   | Enter your Province                                               | 9                        |                                                                                                    |
| Address Line 1*                    | Enter Road / Street Name / No.                                    | A                        |                                                                                                    |
| Address Line 2                     | Enter House / Flat / Holding No.                                  | *                        |                                                                                                    |
| ZIP / Post Code                    | Enter your Post Code                                              | •                        |                                                                                                    |
| Mobile Number *                    | +880 - 1713858753                                                 | C                        |                                                                                                    |
| Fax                                | Enter your Fax (If Any)                                           | i                        |                                                                                                    |
| Email Address *                    | antoradebnath91@gmail.com                                         |                          |                                                                                                    |
| Authorization letter *             | Choose file No file chosen                                        |                          |                                                                                                    |
|                                    | [Format: *:PDF   Maximum 3 MB, Application with Name & Signature] | CAPTCHA<br>Ivacy - Terms |                                                                                                    |
|                                    | Submit                                                            |                          |                                                                                                    |
| Already have an account? Lo        | gin                                                               |                          |                                                                                                    |

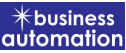

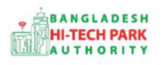

#### পূরণীয় তথ্যঃ

- First Name: First Name ইনপুট দিতে হবে।
- Middle Name: Middle Name ইনপুট দিতে হবে।
- Last Name: Last Name ইনপুট দিতে হবে।
- Gender: Gender নির্বাচন করতে হবে।
- Signup Type: Signup Type নির্বাচন করতে হবে। (Park Developer)
- User Type: User Type নির্বাচন করতে হবে। (Park Developer)
- Organization Types : Existing হলে সার্চ করতে হবে। New হলে Name ইনপুট দিতে হবে।
- Nationality: Nationality নির্বাচন করতে হবে।
- Identification Type : Passport / National ID নির্বাচন করতে হবে। এবং এই অনুযায়ী Passport / National ID No ইনপুট দিতে হবে।
- Date of Birth: Date of Birth Calendar থেকে নির্বাচন করতে হবে।
- Correspondent Address & Contact Details: Correspondent Address & Contact Details ইনপুট দিতে হবে।
- Country: Country নির্বাচন করতে হবে। বাংলাদেশ হলে,
- Name of your state / division: division নির্বাচন করতে হবে।
- District: District নির্বাচন করতে হবে।
- Address Line 1: Enter Road / Street Name / No. ইনপুট দিতে হবে।
- Address Line 2: Enter House / Flat / Holding No. ইনপুট দিতে হবে।
- ZIP / Post Code: Enter your Post Code ইনপুট দিতে হবে।
- Mobile Number: User তৈরি করার সময় যে মোবাইল নং ব্যবহার করা হয়েছে সেটি দেখাবে।(অপরিবর্তনীয়)
- Fax: ইনপুট দিতে হবে।
- Email Address: User তৈরি করার সময় যে মেইল এড্রেস ব্যবহার করা হয়েছে সেটি দেখাবে।(অপরিবর্তনীয়)
- Authorization letter: অথোরাইজেশন লেটার দিতে হবে। [Format: \*.PDF | Maximum 3 MB, Application with Name & Signature]
- reCATCHA পূরণ করে Submit করতে হবে।

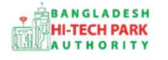

#### •.8: Trainee

Sign up type যদি **Trainee** হয় তবে নিম্নোক্ত উইন্ডো দেখাবে এই উইন্ডো থেকে User Type **Trainee** সিলেক্ট করতে হবে। User Type **Trainee** সিলেক্ট করার পর এই ফর্মের তথ্যগুলি পূরণ করতে হবে।

| BANGLADESH<br>HI-TECH PARK<br>A U T H O R I T Y | Bang                   | ladesh Hi-Tech Park Authority (BHTPA)<br>Welcome to One Stop Service (OSS)                                                                                                    |
|-------------------------------------------------|------------------------|----------------------------------------------------------------------------------------------------|
|                                                 | Sign Up Proce          | SS                                                                                                    |
| First Name *                                    | Enter your First Name  | You can follow the steps below to sign up here with a Google account:                                                                                                    |
| Middle Name                                     | Enter your Middle Name | 1. Click the red button in the upper left.     2. If you are not signed into Google, you will need to sign-in first.     3. If you are already signed into Google, then you need to authorize this                                                                                                    |
| Last Name *                                     | Enter your Name        | system from your google account.<br>4. After taking your primary information from Google, the system will                                                                                                    |
| Gender *                                        | ● Male ○Female         | require some additional information. After properly filling the<br>additional form, click on the "Submit" button.                                                                                                    |
| Signup Type *                                   | Trainee                | Drag the marker to pick location from map *                                                                                                    |
| User Type *                                     | Trainee                | CANTONMENT<br>Totinbectro<br>MANIKDI                                                                                                    |
| Date of Birth                                   | Pick from Calendar     | Martine Seneral Hospital                                                                                                    |
| Mobile Number *                                 | +880 •                 | UBADH Matikata Rd                                                                                                    |
| Email Address *                                 |                        | · I NAGAR Combined Military B · · · · · · · · · · · · · · · · · ·                                                                                                    |
|                                                 | I'm not a robot        | Hams<br>HAMS<br>HAMS |
| Already have an account                         | ? Login                | What is an Authorization Letter ?<br>If anyone wants to work on behalf of an organization, the company's<br>managing director / chief of the company will sanction a consent letter<br>printed on a Letter Head pad of the respective company.                                                                                                    |

### প্রনীয় তথ্যঃ

- First Name, Middle Name, Last Name: Applicant এর নাম দিতে হবে।
- **Gender**: Select করে দিতে হবে।
- Sign Up Type: Dropdown থেকে "Trainee" Select করতে হবে।
- User Type: Dropdown থেকে "Trainee" Select করতে হবে।
- Date of Birth: Calendar থেকে Select করতে হবে।

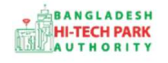

- Mobile No: ইউজার তৈরি করার সময় যে মোবাইল নং ব্যবহার করা হয়েছিল সেটি দেখাবে।
- Email: ইউজার তৈরি করার সময় যে ইমেইল এড্রেস ব্যবহার করা হয়েছিল সেটি দেখাবে।
- reCATCHA পূরণ করে Submit করতে হবে।